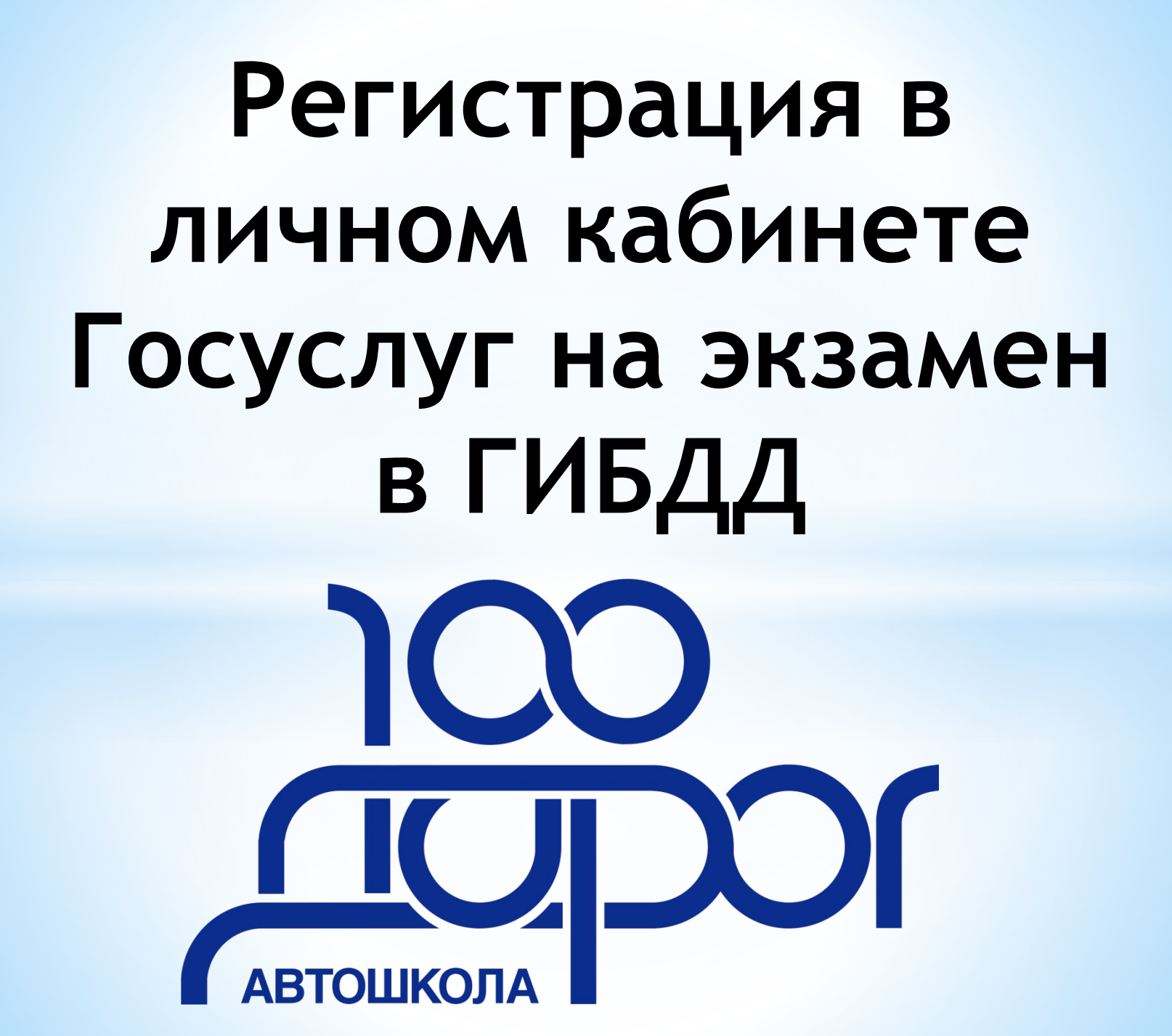

目

# Войдите в свой личный кабинет на портале ГОСУСЛУГ

| <ul> <li>             Серински             </li> <li>             В садароживицији/ији/ији/ији/ији/ији/ији/ији/ији/иј</li></ul> | 🗐 🛛 M 🛛 Я 🛛 M 🛛 📶 🛛 🎔 Скачать файл   iLovePDF 🛛 🗙 👅 Автор      | изация × +                                                                                                    | -                                                                                    | ٥ | × |
|----------------------------------------------------------------------------------------------------|----------------------------------------------------------------|----------------------------------------------------------------------------------------------------|--------------------------------------------------------------------------------------|---|---|
|                                                                                                    | ← → C ☆ 🔒 esia.gosuslugi.ru/idp/rlogin?cc=bp                   |                                                                                                    | 아 ★ 💷 🛎 💋 🕯                                                                          |   | : |
| Concentration                                                                                                    | 🏥 Сервисы 🗳 Конвертация JPG в 🎪 BitTorrent трекер R 🥟 Диск 🤗 К | Карты 🃜 Маркет 😵 Музыка 📷 Новости 💌 Почта                                                                                                    | 🔗 Словари 👂 Яндекс E100PRO 📙 Импортировано и                                         |   | » |
| Пароль<br>Не запоминать логин и пароль<br>Войти<br>Я не знаю пароль                                                             |                                                                | осуслуги<br>Единая система<br>идентификации и аутентификации<br>Вход<br>для портала Госуслуг<br>Телефон или почта<br>Мобильный телефон или почта | Словари у лидекс сторико инпортировано и Куда ещё можно войти с паролем от Госуслуг? |   | * |
| Войти<br>Я не знаю пароль                                                                                                    |                                                                | Нароль                                                                                                    |                                                                                      |   |   |
|                                                                                                    |                                                                | Войти<br>Я не знаю пароль                                                                                                    |                                                                                      |   |   |

🗾 📋 🍓 🔌 🔚 🌈 🕼 РУС

2

14.10.2020

## Наберите в поисковой строке «Водительское удостоверение» и НАЖМИТЕ на него

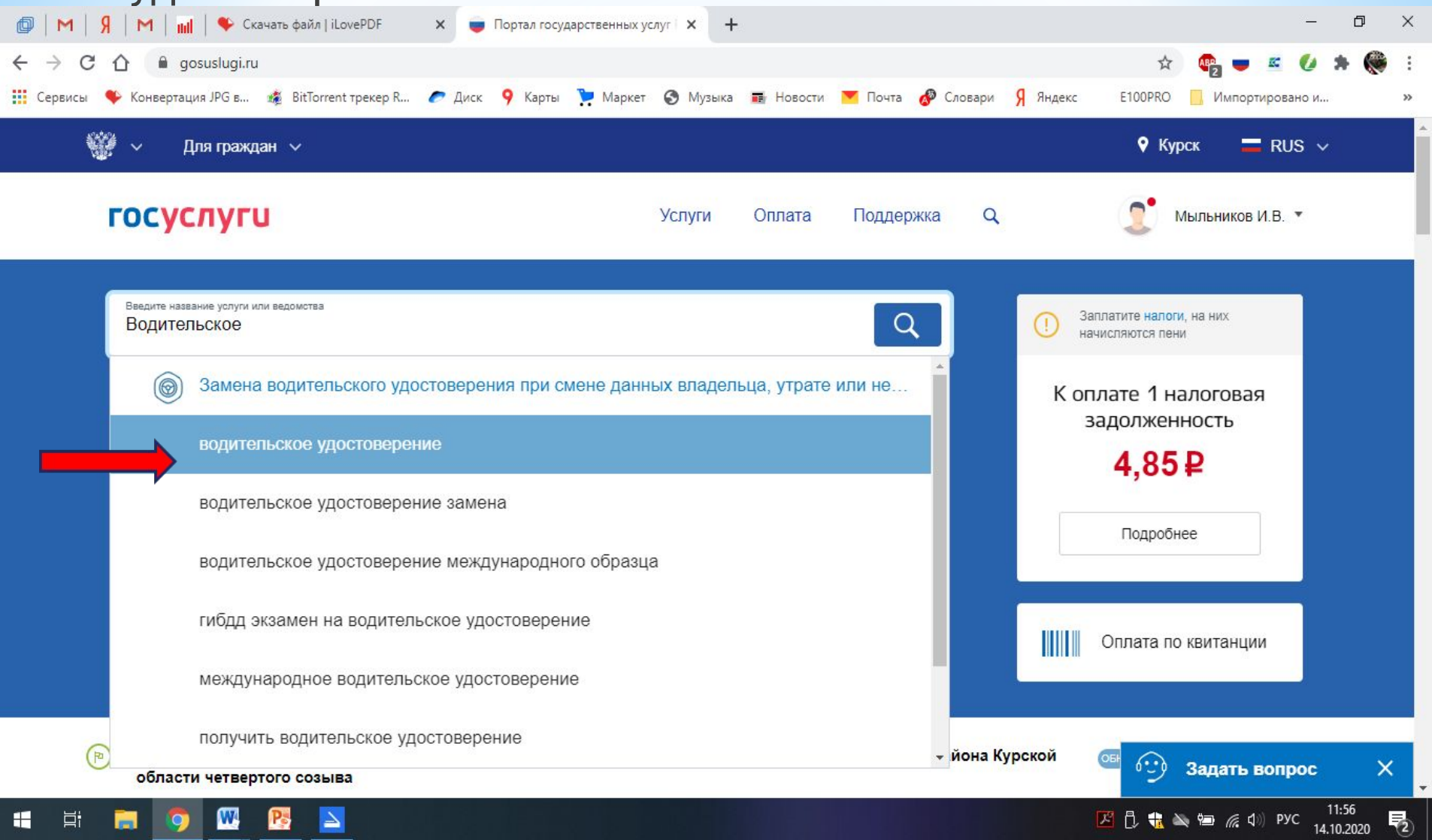

H

W

Pe

 $\geq$ 

## Выбирайте из предложенного списка

| м Я М Ш ¶                                                                   | Скачать файл   iLovePDF х  Портал государственных услуг  + -                                                                                                    | ٥ | × |
|-----------------------------------------------------------------------------|----------------------------------------------------------------------------------------------------|---|---|
| → C 🏠 🔒 gosuslu                                                             | gi.ru/search?query=водительское%20удостоверение&serviceRecipient=all 🗴 🤹 🖉 🖛 🐔 🕖 🇯                                                                                                    | ۲ | : |
| ервисы 🛛 🔷 Конвертация ЈРС                                                  | в 🏂 BitTorrent трекер R 🥟 Диск 🤗 Карты 🍹 Маркет 😵 Музыка 📾 Новости 💌 Почта 🛷 Словари Я Яндекс 🛛 E100PRO 📙 Импортировано и                                                                                                    |   | » |
| госуслуги                                                                   | Услуги Оплата Поддержка Q 💭 Мыльников И.В. 🔻                                                                                                    |   | * |
| ()<br>()                                                                    | Замена водительского удостоверения при изменении содержащихся в водительском<br>удостоверении персональных данных его владельца либо в случае если<br>водительское удостоверение пришло в негодность для дальнейшего использования<br>вследствие износа, повреждения или<br>Замена водительского удостоверения при истечении срока его действия либо при<br>подтверждении наличия у водителя транспортного средства изменений в состоянии<br>здоровья, в том числе ранее не выявлявшихся медицинских показаний или<br>медицинских ограничений к упра |   |   |
| •••                                                                         | Подача заявления на сдачу экзаменов после прохождения профессионального обучения на право управления транспортными средствами<br>Еще услуги 🔨                                                                                                    |   |   |
| Получаете води<br>Получаете водител<br>Помощь и поддержка<br>Получение води | тельское удостоверение впервые?<br>> Новости > Получаете водительское удостоверение впервые?<br>ительского удостоверения впервые                                                                                                    |   |   |

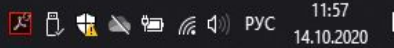

## Выберите «Получить услугу»

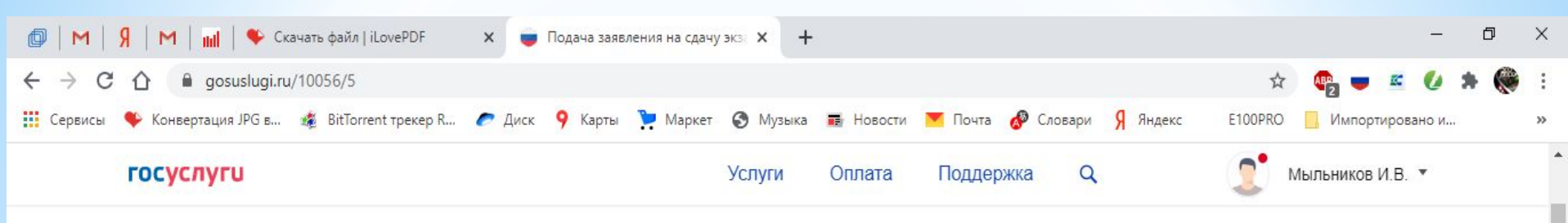

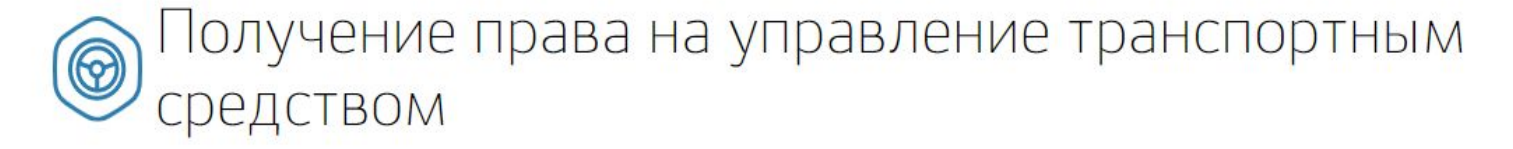

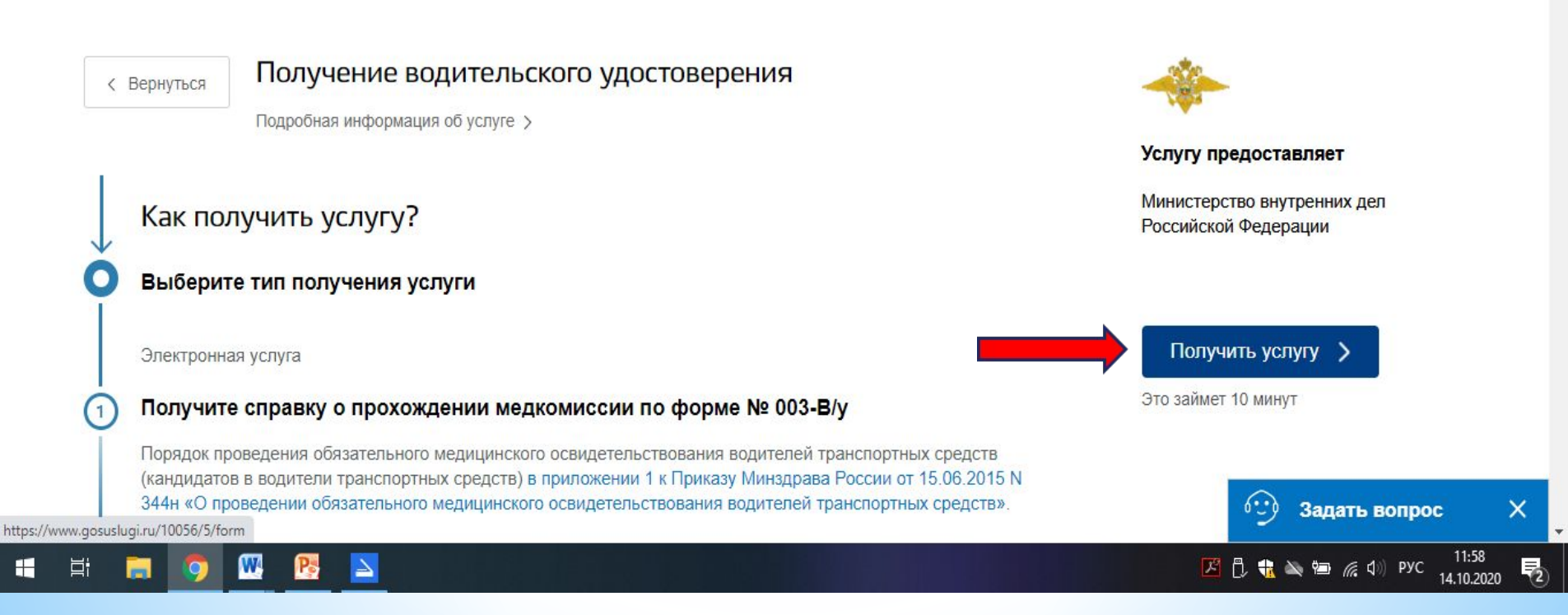

### Начинаем заполнять заявление

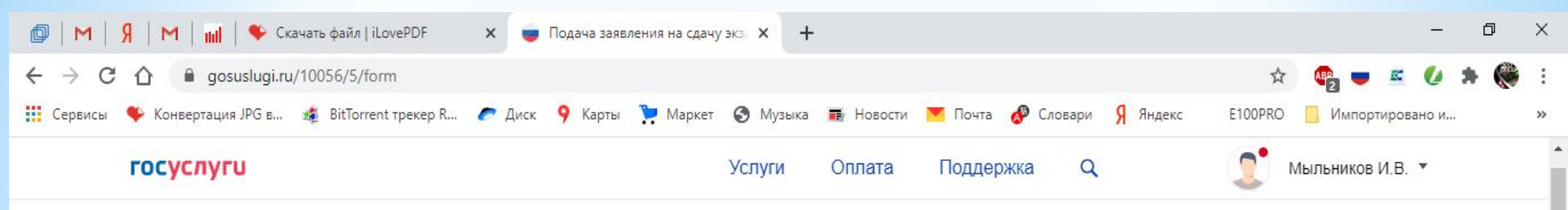

Подача заявления на сдачу экзаменов после прохождения профессионального обучения на право управления транспортными средствами Получение права на управление транспортным средством

Какую категорию вы хотите получить

Пройдена подготовка и планируется получение категории

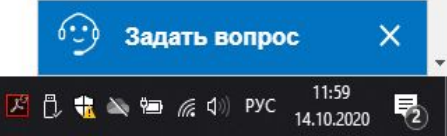

# \*ШАГ 6 Выберите «Категорию В»

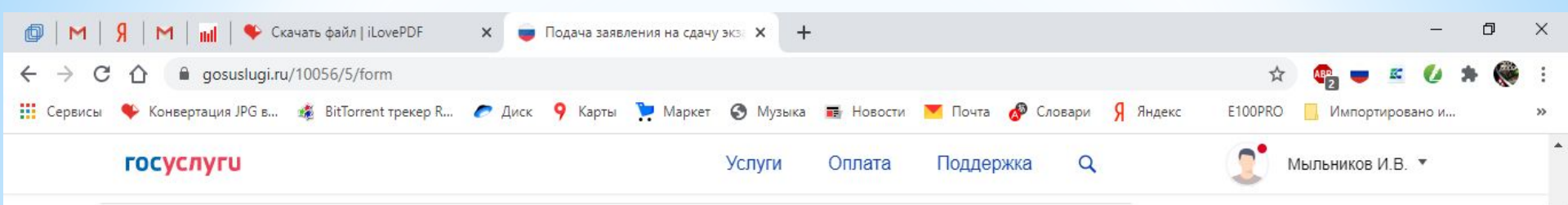

Пройдена подготовка и планируется получение категории

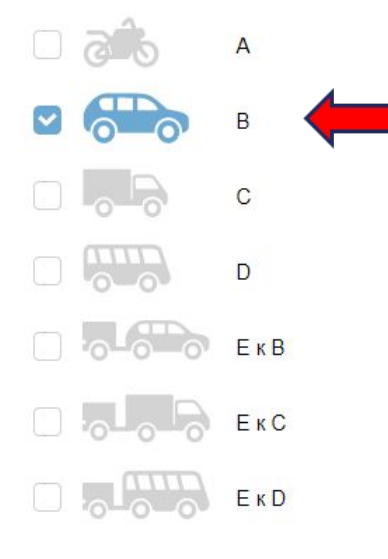

W

 $\geq$ 

1

片

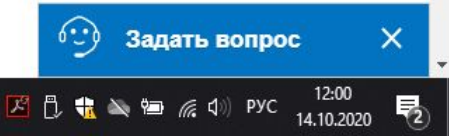

#### Проверьте правильность персональных данных

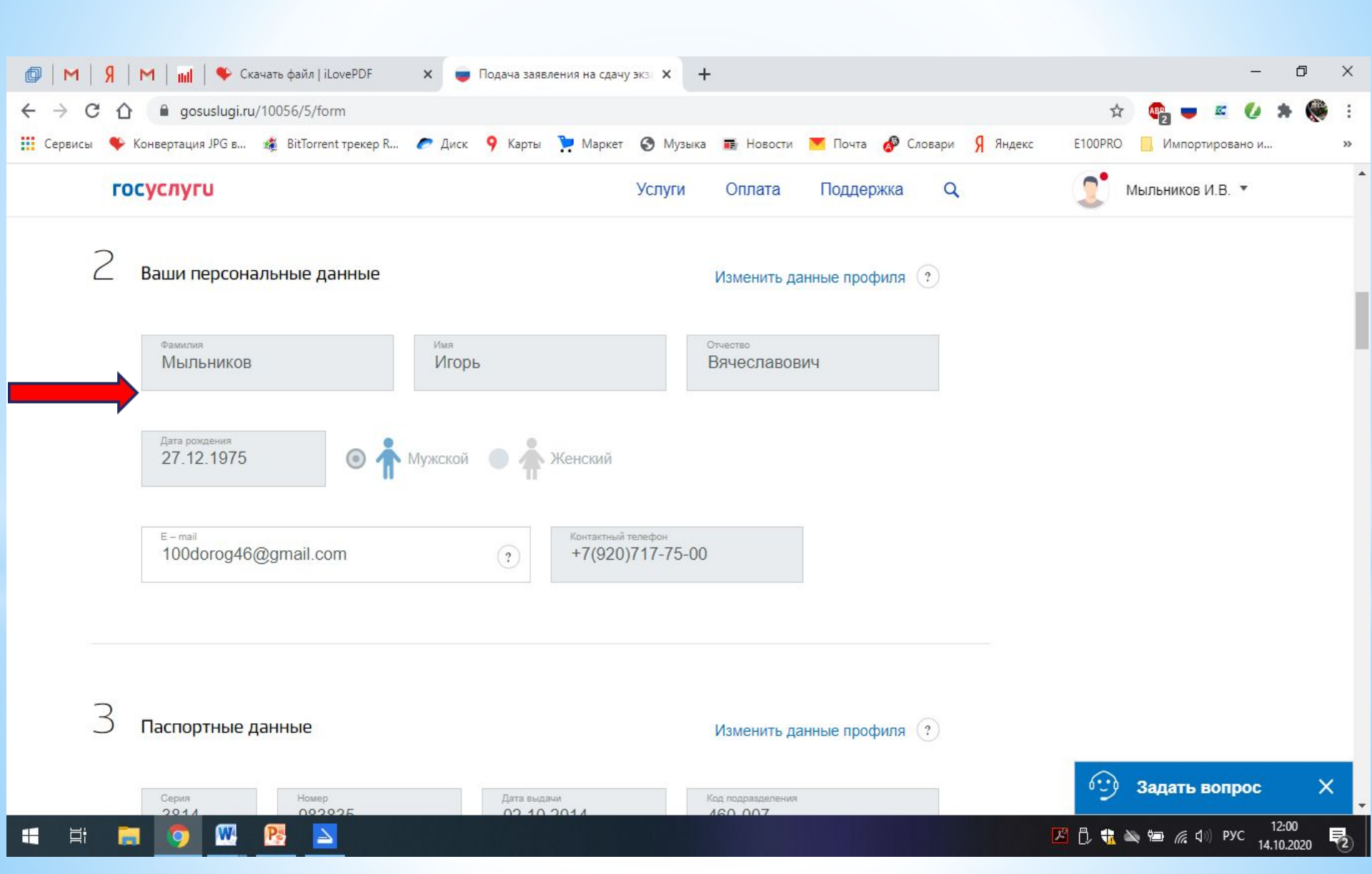

W

4

Pa

## Укажите адрес проживания по прописке (если не указан)

| fa i M | 101    | M   Jul   🌑 Crayath daile LillovePDF                       | 🗙 💼 Подаца зад    |                        |                  |                           |            | - r              | 5       | ×  |
|--------|--------|------------------------------------------------------------|-------------------|------------------------|------------------|---------------------------|------------|------------------|---------|----|
|        |        |                                                            | Подача зая        | оления на едочу эко: А |                  |                           |            |                  | <u></u> |    |
| >      | GD     | gosuslugi.ru/10056/5/form                                  |                   |                        |                  |                           | Ŷ          |                  |         | :  |
| Серви  | сы 🌩 К | Конвертация JPG в 🏾 🎪 BitTorrent трекер R                  | 🥏 Диск 🤗 Карты    | Маркет S М             | Лузыка 📰 Новости | 🚩 Почта 🔗 Словари 🧏 Яндек | c E100PRO  | Импортировано и  |         | >> |
|        | гос    | суслуги                                                    |                   | Услу                   | ги Оплата        | Поддержка Q               | 2          | Мыльников И.В. 🔻 |         | Î  |
|        |        |                                                            |                   |                        |                  |                           |            |                  |         |    |
|        | 4      |                                                            |                   |                        |                  |                           |            |                  |         |    |
|        |        | укажите адрес проживания                                   |                   |                        |                  |                           |            |                  |         |    |
|        |        |                                                            |                   |                        |                  |                           |            |                  |         |    |
|        |        | Укажите адрес полностью<br>305004, обл. Курская, г. Курск, | ул. Садовая, д. 1 | A                      |                  | Q                         |            |                  |         |    |
|        |        |                                                            |                   |                        |                  | Уточнить адрес 🗸          |            |                  |         |    |
|        |        |                                                            |                   |                        |                  |                           |            |                  |         |    |
|        |        |                                                            |                   |                        |                  |                           |            |                  |         |    |
|        |        |                                                            |                   |                        |                  |                           |            |                  |         |    |
|        | CB     | еления об авт                                              | ошколе            | и мели                 | ипинск           | ОЙ                        |            |                  |         |    |
|        | СПГ    |                                                            | ошколе            | пледи                  | ципск            | 011                       |            |                  |         |    |
|        | CIT    | JUDIC                                                      |                   |                        |                  |                           | $\bigcirc$ |                  | 2025    |    |
|        |        |                                                            |                   |                        |                  |                           | 6:50       | Задать вопрос    | ×       | -  |
|        |        |                                                            |                   |                        |                  |                           |            |                  |         |    |

🔀 🖞 뷳 🔌 🐿 🌈 🕼 рус 12:01 14.10.2020

冕

## Заполните пустые графы

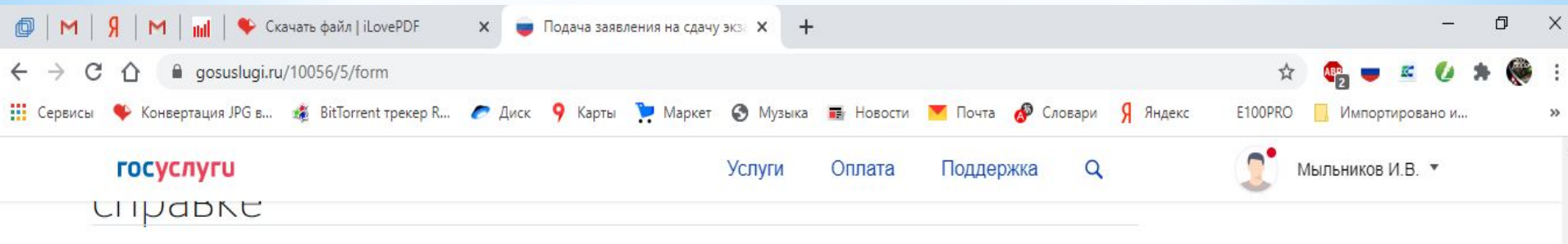

О Сведения об автошколе

Укажите название автошколы и сведения о сертификате об ее окончании

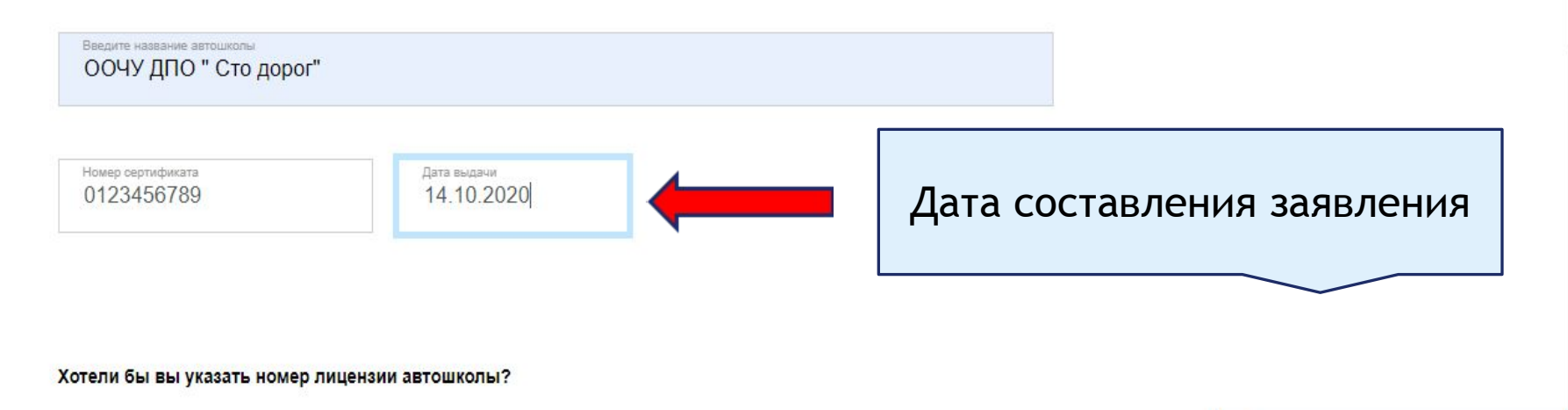

6.0

🗾 🗒 👯 🔌 🔚 🌈 🕼 РУС

Задать вопрос

X

**R**2

12:02

14.10.2020

🧿 Да

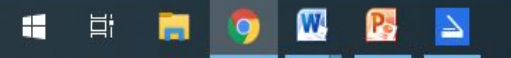

## Выбрать «НЕТ»

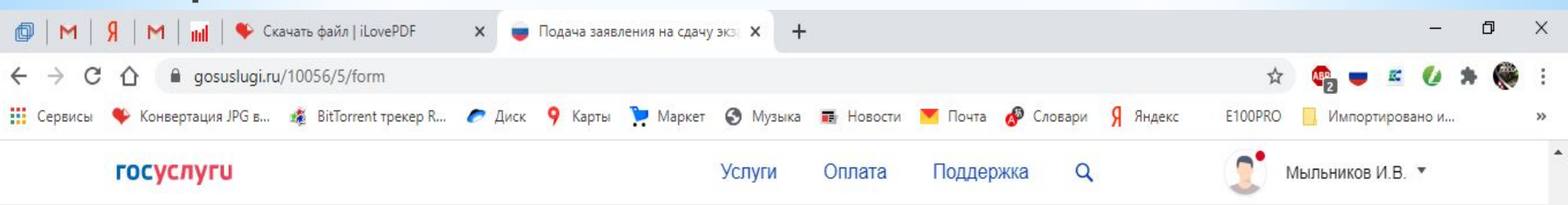

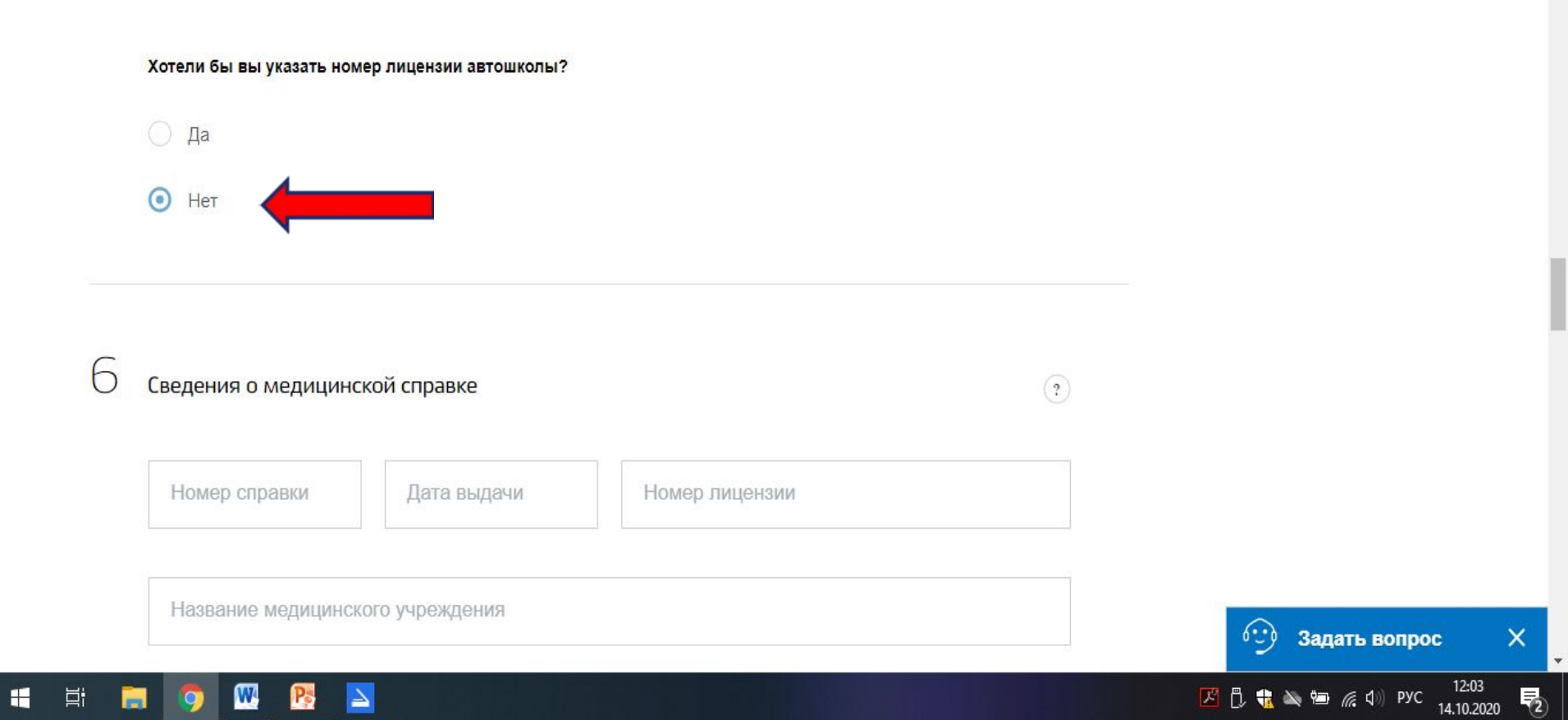

D

片

-

## Заполните данные Вашей справки

Копию справки можно получить в офисе по работе с

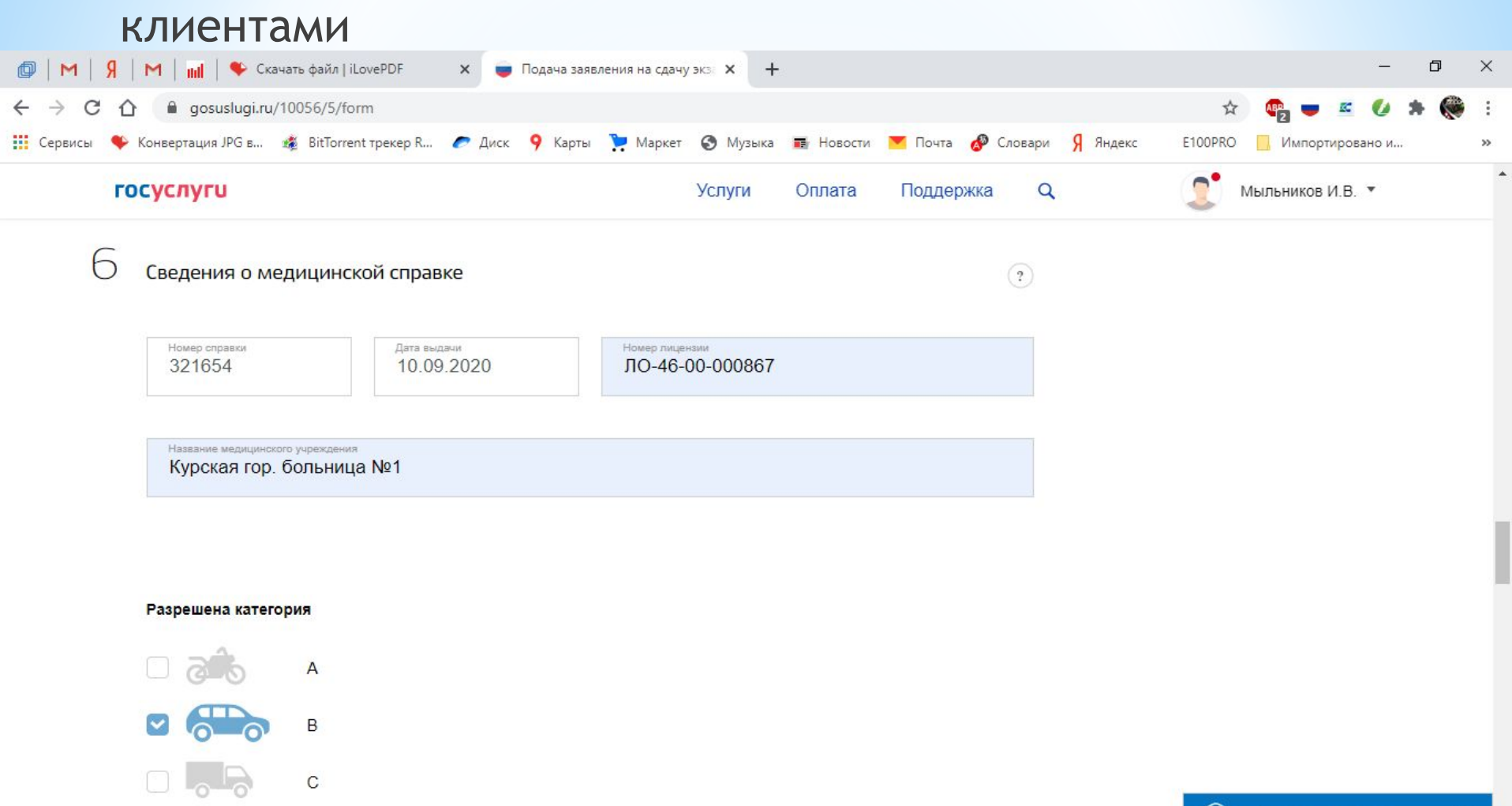

# Введите адрес ГИБДД

| 🗙 💗 Подача заявления на сдачу | и экза <b>х +</b>                                      |                                                                                     |                                                                                                    |                                                                                                    | - r                                                                                                    | J X                                 |
|-------------------------------|--------------------------------------------------------|-------------------------------------------------------------------------------------|----------------------------------------------------------------------------------------------------|----------------------------------------------------------------------------------------------------|----------------------------------------------------------------------------------------------------|-------------------------------------|
|                               |                                                        |                                                                                     |                                                                                                    | ☆                                                                                                    | 📭 📼 🖉 🖈                                                                                                    | <b>()</b> :                         |
| 🥟 Диск 🤗 Карты 🃜 Маркет       | 🕄 Музыка                                               | 🖬 Новости                                                                           | 💌 Почта 🔗 Словари 🖇 Яндекс                                                                                    | E100PRO                                                                                                    | 📙 Импортировано и                                                                                                    | »                                   |
|                               | Услуги                                                 | Оплата                                                                              | Поддержка Q                                                                                                   | 2                                                                                                    | Мыльников И.В. 🔻                                                                                                    | *                                   |
|                               |                                                        |                                                                                     |                                                                                                    |                                                                                                    |                                                                                                    |                                     |
|                               | × 🕡 Подача заявления на сдачу<br>Лиск 9 Карты 🍹 Маркет | х 🕡 Подача заявления на сдачу экз х +<br>С Диск 9 Карты 🧎 Маркет 🔇 Музыка<br>Услуги | <ul> <li>к Подача заявления на сдачу экз к +</li> <li>Фиск 9 Карты К Маркет Услуги</li> <li>Услуги</li> </ul> | <ul> <li>к Подача заявления на сдачу экз к +</li> <li>Оплата     <li>Почта Словари     <li>Я Яндекс</li> </li></li></ul> | х Подача заявления на сдачу экз х +<br>✓ ✓ | х Подача заявления на сдачу экз х + |

Где вы будете получать водительское удостоверение?

Укажите адрес полностью 305014, обл. Курская, г. Курск, ул. Карла Маркса, д. 101 Уточнить адрес ~

Выберите удобное подразделение Госавтоинспекции

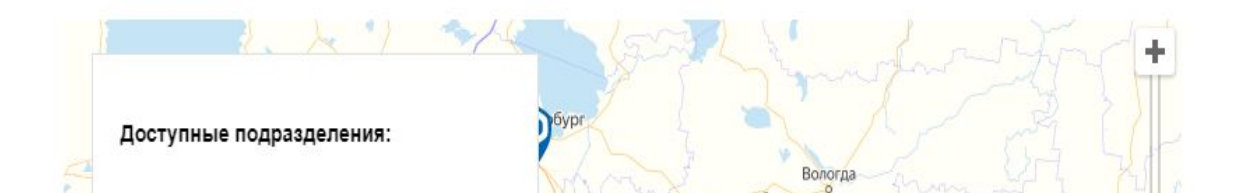

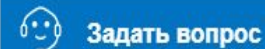

## Нажмите «Выбрать время на прием»

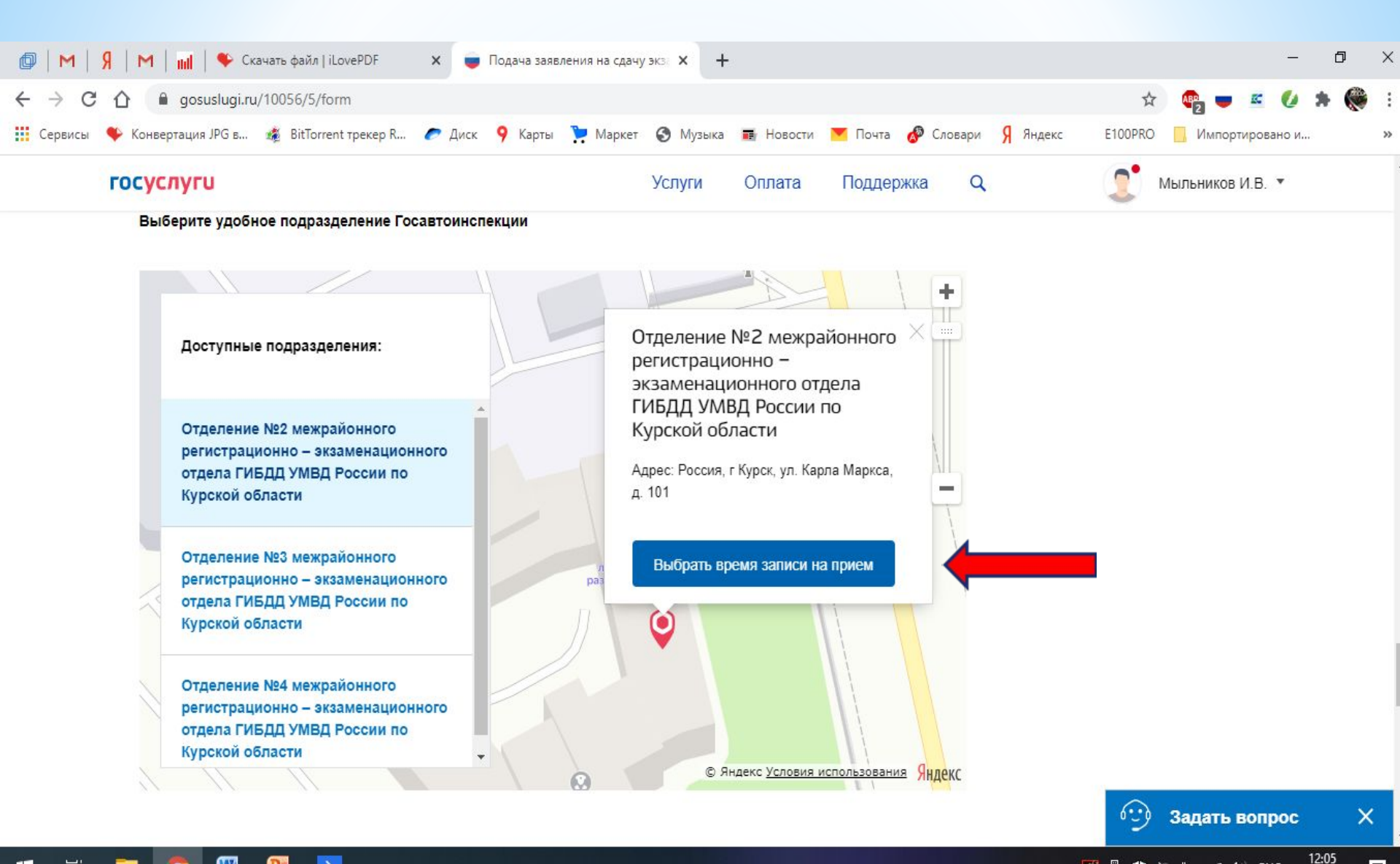

🏴 🖺, 载 🔌 🗐 🌈 🕼 РУС

Ξ.

= 🗄 🚞 👩 🞹 🎅 🔼

# Введите дату экзамена в ГИБДД и время (любое свободное)

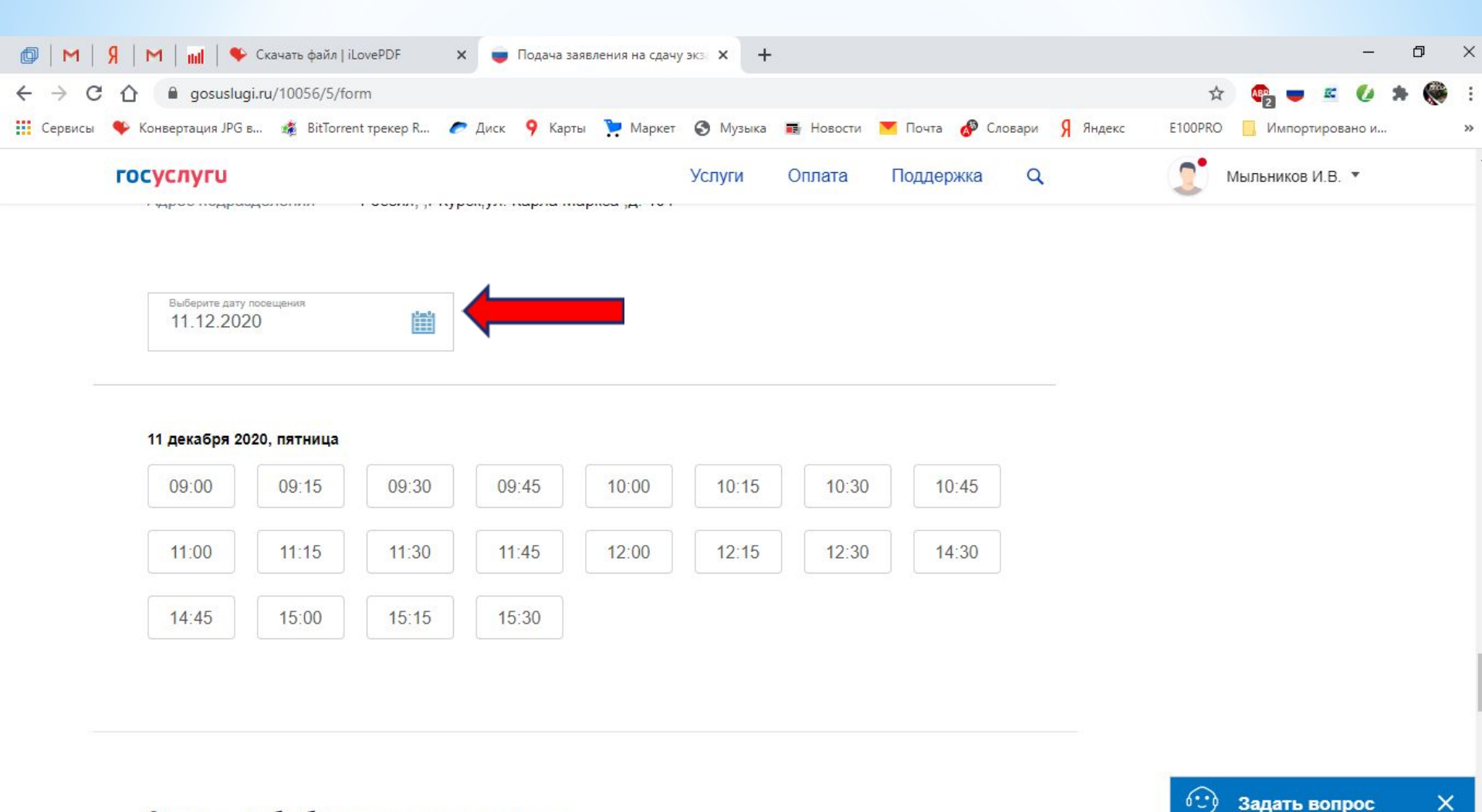

🔀 🖞 载 🔌 📾 🌈 🕼 РУС 12:08 14.10.2020

**R**2

Согласие на обработку персональных данных

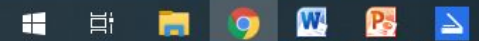

H

## Нажмите «Да, подтверждаю»

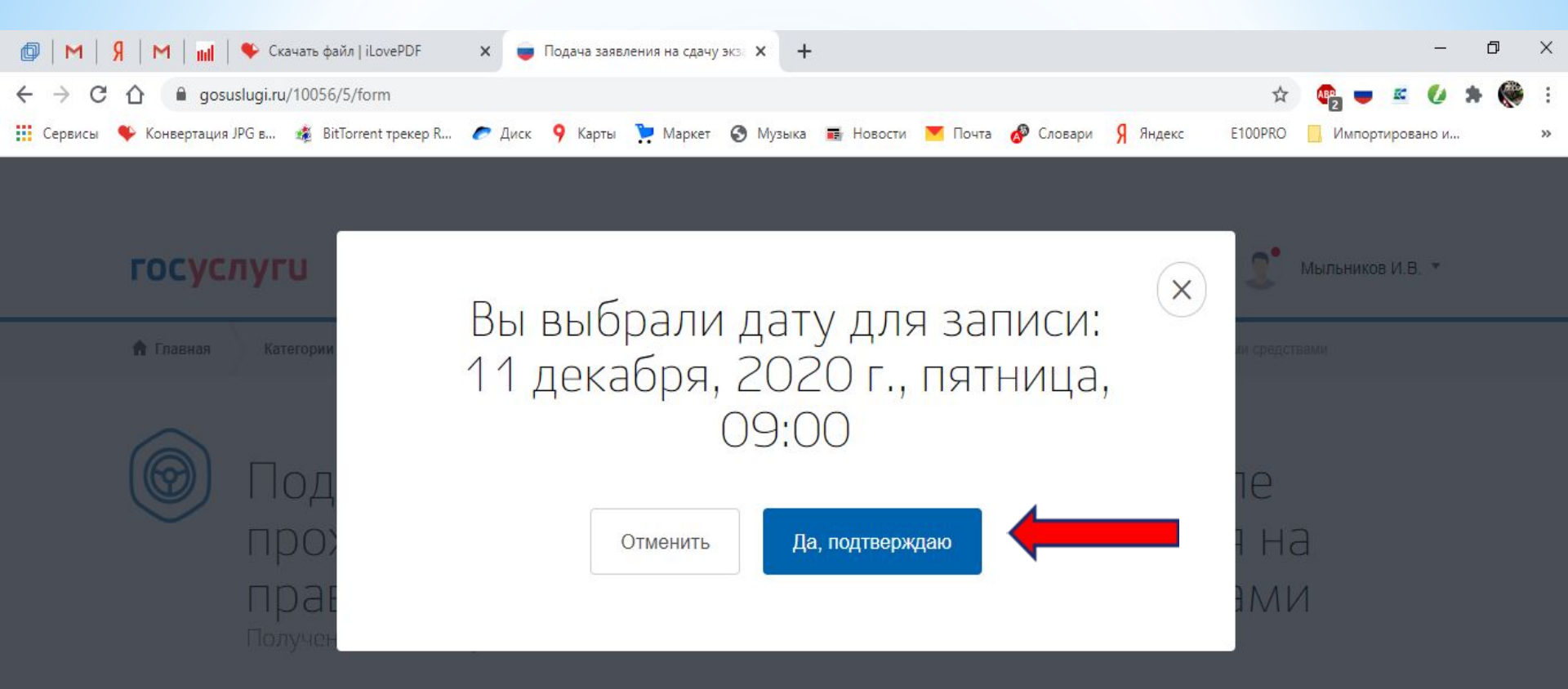

### Какую категорию вы хотите получить

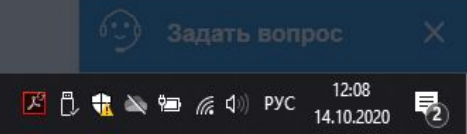

#### Поставьте «галочку»

#### Отправьте заявление в ведомство

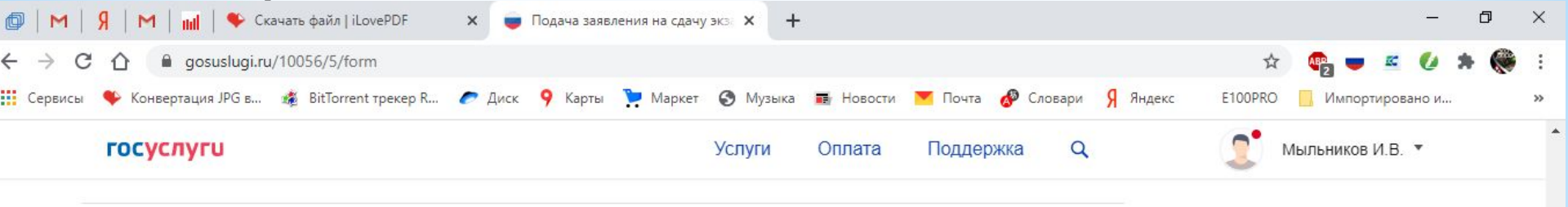

Согласие на обработку персональных данных

1. При составлении заявления Вам необходимо заполнить все обязательные к заполнению поля в каждом пункте.

2. После создания заявления вы сможете распечатать электронный билет на оказание услуги.

 О ходе рассмотрения Вы можете быть проинформированы путем получения сообщения на странице личного кабинета пользователя.

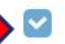

Я ознакомлен с порядком подачи заявления в электронном виде

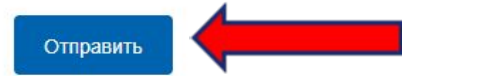

×

**P**<sub>2</sub>

12:08

14.10.2020

Задать вопрос

🗾 📋 👬 🔌 🖼 🌈 🕼 РУС

По результату обработки вашего заявления, появится РЕЗУЛЬТАТ, то есть электронный билет, который нужно распечатать и принести в офис, либо отправить по

# e-mail: 100dorog46@gmail.com

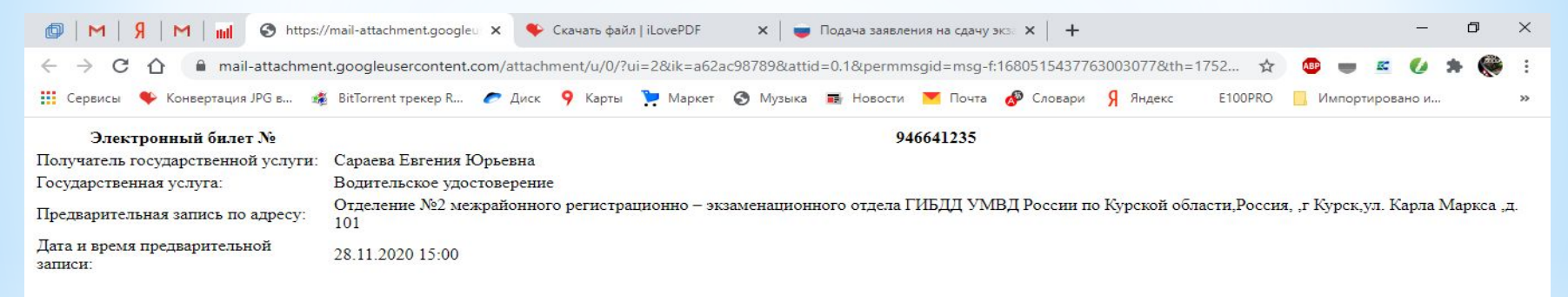